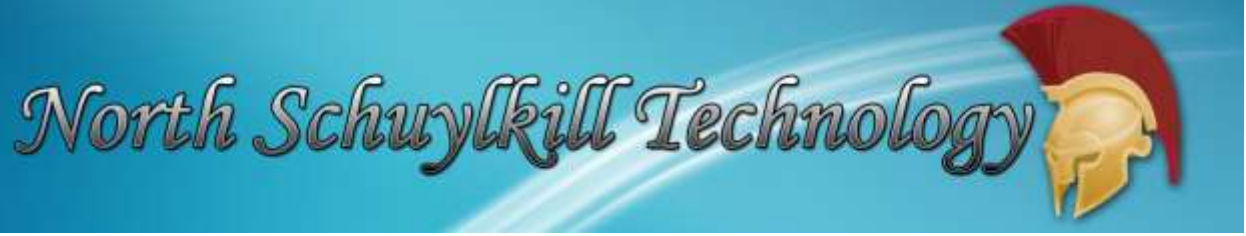

# **Parents Request Portal Accounts**

#### Step 1: Parents will need to go to https://parentsis.csiu-technology.org/

Parents will view this screen as their log on screen. If they already have accounts, parents will enter their **Username** and **Password** to access information regarding their child.

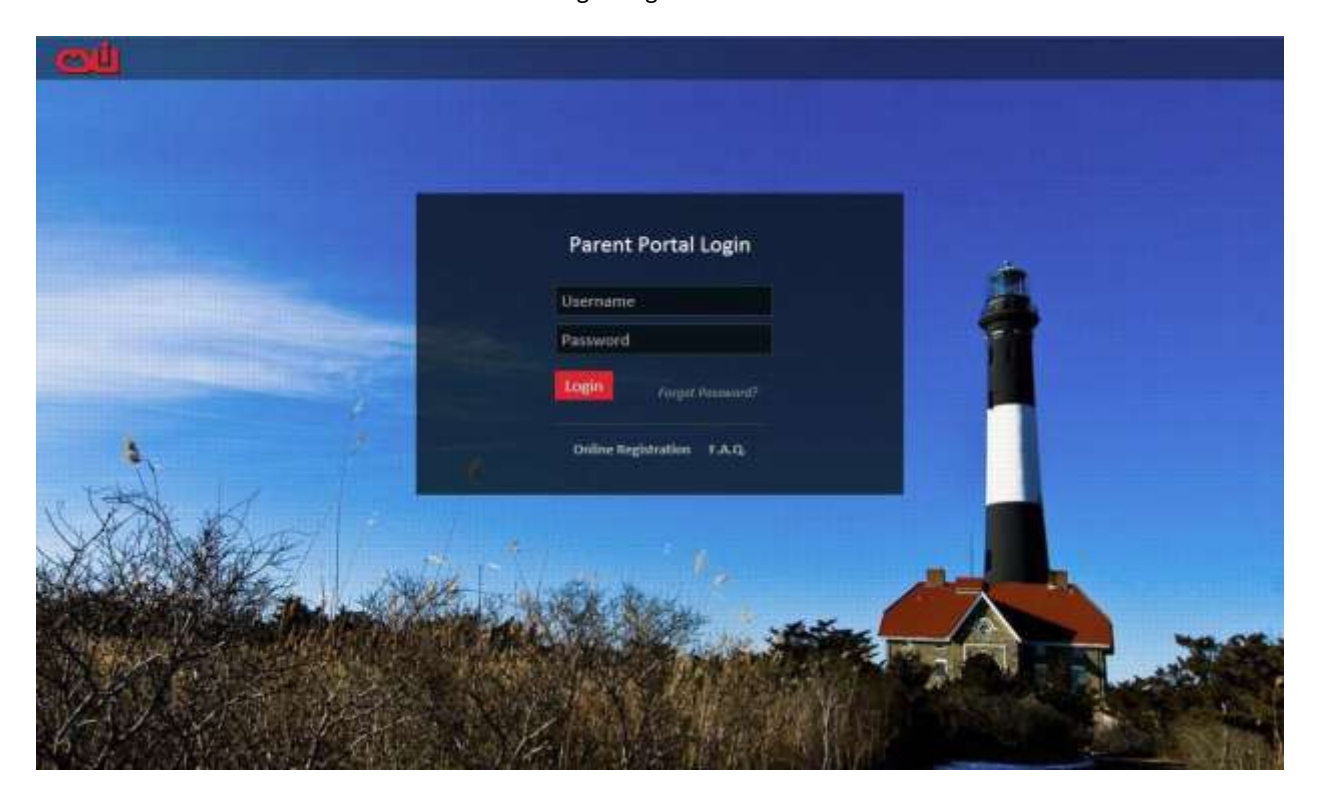

### Step 2: Request a new account

To establish a new parental/guardian portal account, click **Online Registration.** Enter the required information on the Account Information screen, and click the **Create Account Information** button at the bottom of the screen. Once the parent has completed the registration screens, a request for approval will be sent to the portal administrator.

| North Schuz                  | ylkill I                                                  | échn                                                                                                    | olog                                     | y F                        | A            |
|------------------------------|-----------------------------------------------------------|----------------------------------------------------------------------------------------------------|------------------------------------------|----------------------------|--------------|
| Student Information Syst     | Parent Po                                                 | ortal                                                                                                    | C                                        | S.L                        | CENT         |
| egistration                  |                                                           |                                                                                                    |                                          |                            |              |
| Account Information          | Personal Information                                      | a di seconda di seconda di seconda di seconda di seconda di seconda di seconda di seconda di seconda di seconda | Student In                               | ormation                   |              |
| Wel<br>STEP 1: Please e      | come to Parent Port<br>nter your parent por               | al Registration<br>tal logon info                                                                               | n!<br>rmation belo                       | w.                         |              |
| * School District            | Demo SD                                                   |                                                                                                    |                                          |                            |              |
|                              | (Start typing your school di                              | strict then select you                                                                                          | r district in the lis                    | }                          |              |
| • Username                   | MAbbound                                                  |                                                                                                    |                                          |                            |              |
|                              | (Your ID is what you will us nortal.)                     | e to login to the port                                                                                          | al. You can chang                        | e at any time fr           | om within th |
| Email Address                | mabboud@test.com                                          |                                                                                                    |                                          |                            |              |
|                              | (Your email address can be<br>If you forget your password | updated at anytime f<br>the account reset infr                                                                  | from within the po<br>armation will be s | rtal.<br>int to this accou | ant)         |
| * Confirm Email Address      | mabboud@test.com                                          |                                                                                                    |                                          |                            |              |
| <ul> <li>Password</li> </ul> |                                                           |                                                                                                    |                                          |                            |              |
|                              | (Should be a minimum of 6                                 | characters with at le                                                                                           | ast 1 number)                            |                            |              |
| Confirm Password             |                                                           |                                                                                                    |                                          |                            |              |
| * Authentication Question    | What's your pet name?                                     |                                                                                                    |                                          |                            |              |
| Authentication Answer        | Riley                                                     |                                                                                                    |                                          |                            |              |
|                              |                                                           |                                                                                                    |                                          | reate Account I            | nformation : |

**\*School District**: Required. When parents/guardians start typing in the **School District** field, a dropdown list will automatically populate with existing CSIU School District names. Parents can select the name from the dropdown list or continue typing in the complete School District name as it appears in the dropdown list. If your district does not display, notify CSIU.

**\*Username**: Required. A **Username** must be a unique within all CSIU districts. The same Parent Portal is used by multiple CSIU school districts. Up to 50 characters.

**\*Email Address**: Required. An email address is a unique way to identify a parent/guardian. Email address may be up to 50 characters long. **NOTE**: An email account can only be attached to one Parent Portal account. If a husband and wife each want their own Parent Portal accounts, then they must use two separate email addresses.

**\*Confirm Email Address**: Required. Parent/Guardian must enter the email address again to verify the email address.

**\*Password**: Required. Enter a password. Password must be a minimum 6-character value with at least one number.

**\*Confirm Password**: Required. Parent/Guardian must enter the password again to verify the password is entered correctly entered by confirming the Password.

**\*Authentication Question**: Required. Select a question from the drop-down list. An authentication question can be used by the system to verify a parent when they have forgotten both their Username and Email Address.

\*Authentication Answer: Required. The authentication answer is used by the system to verify a parent when they have forgotten both their Username and Email Address.

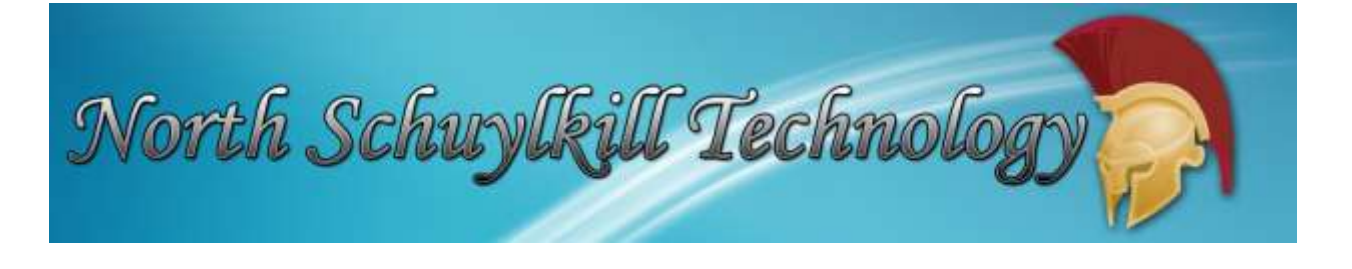

Click the **Create Account Information** button to continue to the Personal Information tab. **Step 4: Enter Personal Information** 

The Personal Information is used to validate the Guardian's information. During the administrator approval process if a field does not match the field on the school records during the link account process, the field will be highlighted in red. An administrator can still link the account even when the fields do not exactly match. Enter the required information on the Personal Information Screen.

| Student Information Syst         | Parent                                      | Port               | al              |                  |               | C       | NI I          | CENTRAL<br>SUSQUEHAN<br>INTERMEDI |
|----------------------------------|---------------------------------------------|--------------------|-----------------|------------------|---------------|---------|---------------|-----------------------------------|
| istration                        |                                             |                    |                 |                  |               |         |               |                                   |
| Account Information              | Personal Informati                          | on                 |                 |                  | Stu           | ident I | nformation    |                                   |
| STEP 2: Information will I<br>in | be used to verify yo<br>formation the distr | ur ide<br>ict alre | ntity.<br>ady l | Please<br>has on | make<br>file. | sure y  | ou provi      | de the                            |
|                                  | • First Name                                | Marie              |                 |                  |               |         |               |                                   |
|                                  | Middle Name                                 |                    |                 |                  |               |         |               |                                   |
|                                  | * Last Name                                 | Abboun             | d               |                  |               |         |               |                                   |
|                                  | • Street Address                            | Powells            | Mount           | ain Lane         |               |         |               |                                   |
|                                  | Apartment #                                 |                    |                 |                  |               |         |               |                                   |
|                                  | * City                                      | Port Ca            | rbon            |                  |               |         |               |                                   |
|                                  | * State                                     | Pennsy             | Ivania          |                  |               |         |               |                                   |
|                                  | * ZIP Code                                  | 17966              |                 |                  |               |         |               |                                   |
|                                  | * Phone                                     | 122 •              | 555             | * 7790           | x             |         |               |                                   |
|                                  |                                             |                    | << Ba           | ck to Acco       | unt Inform    | ation   | Create Person | al Information >>                 |

**First name**: Required. The system will match the entered first name with the Guardian record of the student during the approval process.

Middle Name: Optional.

**\*Last Name**: Required. The system will match the entered last name with the Guardian record of the student during the approval process.

**\*Street Address**: Required. The system will match the entered street address with the Guardian record of the student during the approval process.

Apartment #: Optional.

**\*City**: Required. The system will match the entered city with the Guardian record of the student during the approval process.

**\*State**: Required. The system will match the selected state with the Guardian record of the student during the approval process.

**\*Zip Code**: Required. The system will match the entered zip code with the Guardian record of the student during the approval process.

**\*Phone**: required. The system will match the entered telephone number with the Guardian record of the student during the approval process.

Click the **Create Personal Information** >> button to save the Personal information and display the Student Information tab.

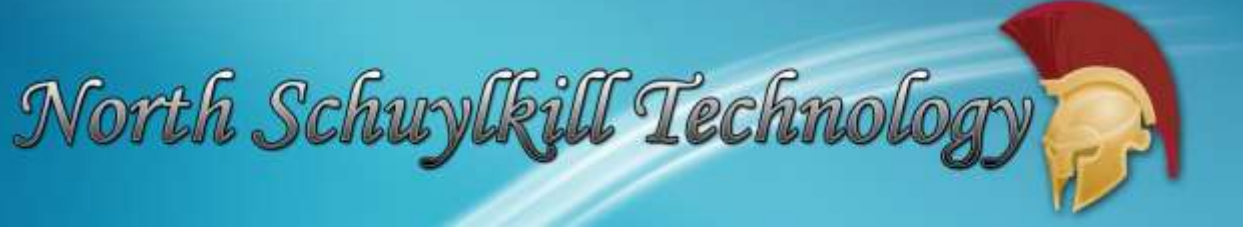

**NOTE**: All of these fields will help the Portal administrator decide if this is the correct guardian. If information is not an exact match, the guardian can still be linked up with their student(s).

## Step 5: Enter Student Information

The Student Information tab is used to attach a guardian to a student. Once a parent/guardian has been successfully attached to a student, the parent/guardian will have access to all students to which the guardian has correspondent rights. Click the Add Student to the above list button after entering student information.

|                                                                                                | mation Syst                                           | Parent Pe                                                                  | ortal               |                                           | CENTRAL<br>SUSQUEH<br>INTERME |
|------------------------------------------------------------------------------------------------|-------------------------------------------------------|----------------------------------------------------------------------------|---------------------|-------------------------------------------|-------------------------------|
| istration                                                                                      |                                                       |                                                                            |                     |                                           |                               |
| Account Information                                                                            | Pen                                                   | sonal Information                                                          |                     | Student Informati                         | on                            |
| STEP 3: Please al                                                                              | so make sure you                                      | provide at leas<br>identit                                                 | t one of your<br>y. | student(s) on file to                     | verify your                   |
|                                                                                                |                                                       |                                                                            |                     |                                           |                               |
| My Student(s) Your student                                                                     | (s) will show below after ye                          | ou have added.                                                             | Grade               | School                                    |                               |
| My Student(s) Your student<br>ID Number<br>X 13569                                             | r(s) will show below after ye<br>First Name<br>Vinnie | u have added.<br>Last Name<br>Abbound                                      | Grade<br>2          | School<br>Demo Elem School                |                               |
| My Student(s) Your student<br>ID Number<br>X 13569<br>Add Student                              | (s) will show below after ye<br>First Name<br>Vinnie  | u have added.<br>Last Name<br>Abbound                                      | Grade<br>2          | School<br>Demo Elem School                |                               |
| My Student(s) Your student<br>ID Number<br>X 13569<br>Add Student<br>ID Number                 | (s) will show below after ye<br>First Name<br>Vinnie  | u have added.<br>Last Name<br>Abbound<br>First Name                        | Grade<br>2          | School<br>Demo Elem School<br>* Last Name |                               |
| My Student(s) Your student<br>ID Number<br>X 13569<br>Add Student<br>ID Number<br>SchoolSelect | (s) will show below after ye<br>First Name<br>Vinnie  | u have added.<br>Last Name<br>Abbound<br>First Name<br>• Grade Sele        | Grade<br>2<br>ct- • | School<br>Demo Elem School<br>* Last Name |                               |
| My Student(s) Your student<br>ID Number<br>X 13569<br>Add Student<br>ID Number<br>SchoolSelect | (s) will show below after ye<br>First Name<br>Vinnie  | au have added.<br>Last Name<br>Abbound<br>First Name<br>GradeSele<br>Clear | Grade<br>2<br>ct- • | School<br>Demo Elem School<br>* Last Name |                               |

**\*ID Number**: Required. The system will match the entered student's ID Number to display Guardians with correspondence rights to the student during the approval process.

**\*First Name**: Required. The system will match the specified first name with the Student record during the approval process.

**\*Last Name**: Required. The system will match the specified last name with the Student record during the approval process.

**\*School**: Required. The system will verify the student is enrolled in the selected school before saving the record.

**\*Grade**: Required. The system will verify the student is enrolled in the selected grade level before saving the record.

Click the **Add Student to the above list** button after entering student information. Click the **Finish Registration** button to forward the registration request to the system administrator as a pending request. In addition, an email will be sent to the parent/guardian acknowledging that the account request has been sent to the district.

**NOTE**: A guardian will only need to enter one student to have access to all students the guardian has correspondence rights to.

#### Step 6: Process Successful message

After the guardian clicks the Finish Registration button, the system displays the following message:

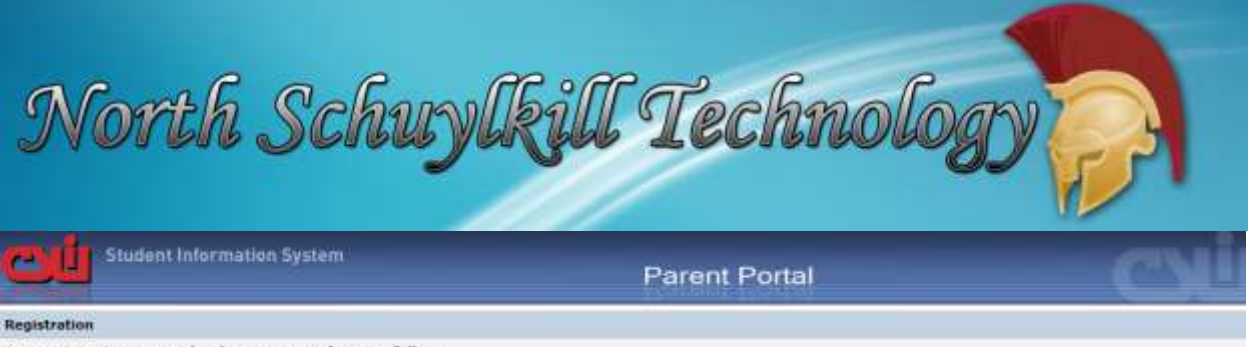

Your registration request has been processed successfully...

Registration has been completed successfully. You will receive an email unce your school district has approved your account request. Once you have activated your account, you will be able to log on to the sSchoolData Parent Portal.